ODICINIAL DATA

# Mapping Point Locations along Drill Pad Surveys

These instructions enable you to create point shapefiles of sampling locations along a drill pad. You need to install the extension **Distance and Azimuth Tools** created by Jeff Jenness AND **Animal Movement** created by the USGS (available at <u>http://arcscripts.esri.com/</u>). Using MS Excel and ESRI ArcView 3.x software, you perform the following:

- in MS Excel input field data and calculate angles/distances
- export to dBase
- in ArcView add table as event theme
- use Distance and Azimuth extension to calculate adjusted locations and plot as point shapefiles
- use Animal Movement to create a minimum convex polygon of the drill pad

*Extra* instructions are included at the end to create polygon shapefiles of the drill pads.

| URIGINAL DATA                               |                                                                                                    |
|---------------------------------------------|----------------------------------------------------------------------------------------------------|
| Drillpad.xls                                | an MS Excel spreadsheet of field data with the<br>following critical fields: DPNumber, Species, LeftRight,<br>DistAlongLine, Azimuth, SampleDist, SampleAngle,<br>UTM_N_E, Dimension, ShiftRadians, X_UTM, Y_UTM,<br>DimX, DimY, DeltaX, DeltaY, X, Y |
| CREATED DATA                                |                                                                                                    |
| Drillpad.dbf<br>StartPts.shp<br>LinePts.shp | exported spreadsheet of formatted, critical fields<br>shapefile created from the Drillpad.dbf Event<br>shapefile created from mapping points using<br>Distance/Azimuth tool on the Samples event theme<br>with the fields: DistAlongLine and Azimuth  |
| SamplePts.shp                               | shapefile created from mapping points using<br>Distance/Azimuth tool on the Linepts.shp theme<br>with the fields: SampleDist and SampleAngle                                                                                                    |
| EndPts.shp                                  | shapefile created from mapping points using<br>Distance/Azimuth tool on the Samples event theme<br>with the fields: DimY and Azimuth                                                                                                    |

The following table should help you understand the various field attributes required for use in ArcView 3.x.

| Field         | Definition                                                                            |  |  |  |  |  |  |
|---------------|---------------------------------------------------------------------------------------|--|--|--|--|--|--|
| DPNumber      | The drill pad number; e.g. DP01                                                       |  |  |  |  |  |  |
| Species       | Four letter code as recorded from the data sheet                                      |  |  |  |  |  |  |
| LeftRight     | "R" or "L" recorded from data sheet to indicate position of observation               |  |  |  |  |  |  |
| DistAlongLine | ne The location along edge of drill pad                                               |  |  |  |  |  |  |
| Azimuth       | The compass direction walked along edge of drill pad                                  |  |  |  |  |  |  |
| SampleDist    | The perpendicular distance from the edge of the sample observation                    |  |  |  |  |  |  |
| SampleAngle   | The perpendicular angle from the edge of the sample observation – tricky calculation! |  |  |  |  |  |  |
| UTM_N_E       | Renaming of the original "Location UTM" field (the GPS point)                         |  |  |  |  |  |  |
| Dimension     | Renaming of the original "Drill pad dimension" field                                  |  |  |  |  |  |  |
| ShiftRadians  | The azimuth in radians (for use in the delta calculations)                            |  |  |  |  |  |  |
| X_UTM         | Extraction of the easting from "UTM_N_E"                                              |  |  |  |  |  |  |
| Y_UTM         | Extraction of the northing from "UTM_N_E"                                             |  |  |  |  |  |  |
| Dim X         | Extraction of the X dimension from "Dimension"                                        |  |  |  |  |  |  |
| DimY          | Extraction of the Y dimension from "Dimension"                                        |  |  |  |  |  |  |
| DeltaX        | Change in X position through trigonometric calculation and "LeftRight"                |  |  |  |  |  |  |
| DeltaY        | Change in Y position through trigonometric calculation and "LeftRight"                |  |  |  |  |  |  |
| Х             | Start (actual) easting position                                                       |  |  |  |  |  |  |
| Y             | Start (actual) northing position                                                      |  |  |  |  |  |  |

## Steps in MS Excel

- 1. Open **Drillpad.xls** in MS Excel
- 2. Carefully check records for data quality, omissions, etc.
- 3. Make sure column headings do NOT contain spaces
- 4. Correct as necessary
- 5. Transpose the species data so that there is a record for each observation (this may require reading off the data sheet)

#### Calculate the new required fields:

6. Add the following new required fields to new columns and calculate as follows:

| New Column Heading | Function                                          |
|--------------------|---------------------------------------------------|
| X_UTM              | = VALUE(RIGHT(UTM_N_E,7)))                        |
| Y_UTM              | =VALUE(LEFT(UTM_N_E,7))                           |
| LeftRight          | Record this from the data sheet                   |
| SampleAngle        | = IF(LeftRight="R",360-(90-Azimuth),(90+Azimuth)) |
| ShiftRadians       | = PI()/180*(90-Azimuth)                           |
| DimX               | =VALUE(LEFT(Dimension,3))                         |
| DimY               | =VALUE(MID(Dimension,6,3))                        |
| DeltaX             | =IF(LeftRight="R",0,SIN(ShiftRadians)*DimX)       |
| DeltaY             | =IF(LeftRight="R",0,(DimX*COS(ShiftRadians)))     |
| Х                  | =X_UTM - DeltaX                                   |
| Υ                  | =Y_UTM + DeltaY                                   |

★ Substitute the corresponding cell values in place of the field names!

★ SampleAngle equation may be different – use equations appropriate to the data at hand as the above may not always work because of the azimuth!!!

27 February 2003

UofA Biological Sciences - GIS

| 1    | 2 🖬    | 1 A 6       | 5 D 3      | 7 X R       | -      | Past | e Special   |                                       | - 🕵 D           | A 21 31        | 10. 2       | 75% -      | 2.          |        | ecunty.  | 1    | 2     | 14 a   | n .     | 025       |          |
|------|--------|-------------|------------|-------------|--------|------|-------------|---------------------------------------|-----------------|----------------|-------------|------------|-------------|--------|----------|------|-------|--------|---------|-----------|----------|
| vial | 8      |             | - 10       | • B /       | U      | =    | = =         |                                       | \$ %,           | 18 .33         | 律律          | er 🛛 •     | 3 - A -     |        |          |      |       |        |         | Tin       |          |
|      | U1     | -           | -          |             |        |      |             | · · · · · · · · · · · · · · · · · · · |                 |                |             |            |             |        |          |      |       |        |         | COLUMN TO | <b>1</b> |
|      | A.     | 8           | C          | D           | 1.5    | ε    | F           | 0                                     | н               | 101            | 1           | K          | 4           | м      | н        | 0    | P     | 0      | .8      | 8         | Т        |
| 0    | PNunb  | el apecies  | Leifflight | DistAlongLi | ie Ait | muth | Sample Dist | SampleAsgle                           | UTMINE          | Degrees        | Contributed | Ginension  | ShiRRadians | K_UTM  | Y_UTM    | GinX | Dimir | DeltaX | Delta V | ×         | Υ        |
|      | PII    | SASP        | R          | 1           | 28     | 60   | 42          | 338                                   | 7687688 0496191 | 69 29991 1391  | SUsamer     | 200me200m  | 0.52355878  | 496171 | Teatess  | 200  | 290   | 0.00   | 0.00    | 49611100  | 7607608  |
|      | P.0.   | SPSA        | n          |             | 52     | 60   | 14          | 338                                   | 7687685 0406721 | 53 25666 135.  | SVconer     | 200ma200m  | 0.92399878  | 490171 | 1681685  | 200  | 200   | 0.00   | 0.00    | 49011100  | 7587585  |
|      | - 11   | pond        | n          | 1           | 30     | 60   | 70          | 338                                   | 7687685 0406121 | \$9,25000 135. | terms VC2   | 200mc250m  | 0.52355878  | 4951(1 | 1681685  | 200  | 290   | 0.00   | 0.00    | 43511100  | 7507505  |
| 0    | PII    | pond        | R          | ,           | 87     | 60   | 20          | 338                                   | 7887885 0496121 | K9.29661135.   | SV corner   | 200ma280m  | 0.52359878  | 496171 | 7037035  | 200  | 200   | 0.00   | 0.00    | 49617100  | 768/688  |
| 0    | PII    | bun         | L          |             | 90     | 60   | 12          | 154                                   | 7417411 0496121 | 49,298811351   | SV Former   | 200/re280m | 0.52355878  | 499171 | 7637635  | 200  | 260   | 100.00 | 173.21  | 49607100  | 768786   |
| 0    | PIL    | THEP        | 1          |             | 10     | 60   | 17          | - 100                                 | 7417411 0496/01 | ## 29661135    | SV some     | 200762907  | 0.52359878  | 496171 | 7637635  | 200  | 290   | 100.00 | 17321   | 43607100  | 166780   |
| 1    |        | SPSP .      | 1          |             | 10     | 10   | 19          | 139                                   | 7607605 0406 01 | 63.2566811351  | S V Daner   | 200TELOUT  | 0.523558/8  | 406111 | 16016025 | 200  | 2040  | 100.00 | 122.21  | 400011000 | 166(192) |
| i i  | PII    | BASE        | 1          | 2           | 90     | 60   | 50          | 120                                   | 2682685 0496 01 | K# 2966# 1151  | SUconer     | 200ma200m  | 0.52358828  | 498121 | 7037035  | 200  | 260   | 100.00 | 123.21  | 49807100  | 7667656  |
| E    | lash a | in all have | mode DP    | d ( manel)  | Pat C  |      |             |                                       |                 | 1              | 1           | Le1        |             |        |          |      |       |        |         |           |          |

7. COPY and PASTE each formula in the rest of the corresponding column cells

#### Format and export to dBase:

- 8. Optionally, add a unique field e.g. ID and fill with sequential unique numbers
- 9. Optionally, copy and PASTE VALUES into a new worksheet
- 10. Format the columns with appropriate number types, decimals, etc.
- 11.SAVE the spreadsheet
- 12. SAVE AS a dBase file; e.g. Drillpad01.dbf
- 13. Close MS Excel

### Steps in ArcView 3.x:

- 1. Start a new project in ArcView 3.x
- 2. Open a new View but do not add any data yet
- Choose VIEW → PROPERTIES and set the Map and Distance Units = meters
- Add the Distance and Azimuth Tools extension (choose FILE → EXTENSIONS and click on the tool and then click OK)

#### Add the points as an event theme:

- 5. In the Table GUI, add the **Drillpad01.dbf** as a Table
- 6. In the View GUI, choose VIEW  $\rightarrow$  ADD EVENT THEME
- 7. Select the appropriate X and Y fields for Drillpad01.dbf and click OK

| VIEW Propercies          | 1/2                         |        |
|--------------------------|-----------------------------|--------|
| Name: View1              |                             | OK     |
| Creation Date: Wednesday | August 13, 2003 02:30:00 PN | Cancel |
| Creator.                 |                             |        |
| Map Units meters         |                             |        |
| Distance Units materia   |                             |        |
| 1                        |                             |        |
|                          |                             |        |
| Projection               | Area Of Interest            |        |
| Background Color: 🛛 📂    | Select Color                |        |
| Comments:                |                             |        |
|                          |                             | 4      |
|                          |                             |        |
|                          |                             | _      |
|                          |                             |        |

#### UofA Biological Sciences - GIS

27 February 2003

| 🔍 Untitled                             |                      |                                                                                                    | 0.25 ‡      |
|----------------------------------------|----------------------|----------------------------------------------------------------------------------------------------|-------------|
| New Open Add                           | View1                | Add Event Theme         Image: Image: Image |             |
| Id Dpnumber Species Lettright Distalon | n Azimuth Sampledis  | <u>I s</u> e                                                                                                    | entori      |
| 1 DP01 SASP R                          | 65 60 4              | 3                                                                                                    | ne          |
| 2 DP01 SPSA R                          | 82 60 14<br>20 60 7( |                                                                                                    | 1           |
| 4 DP01 pond B 1                        | 67 60 71             | UK Cancel                                                                                                    |             |
| 5 DP01 burn L                          | 50 60 8              | 150 7687685 0496171 69,29881 135 097                                                                                                    | 05 SW corne |
|                                        |                      |                                                                                                    |             |

- 8. Turn the event theme on
- 9. Make the event theme active
- 10. Choose THEME → CONVERT TO SHAPEFILE
- 11. Save as StartPts.shp
- 12. Add the new shapefile to the view
- 13. Save the project

### Create new point shapefiles for sampling locations (2-step process):

14. Click on the DISTANCE/AZIMUTH TOOLS button

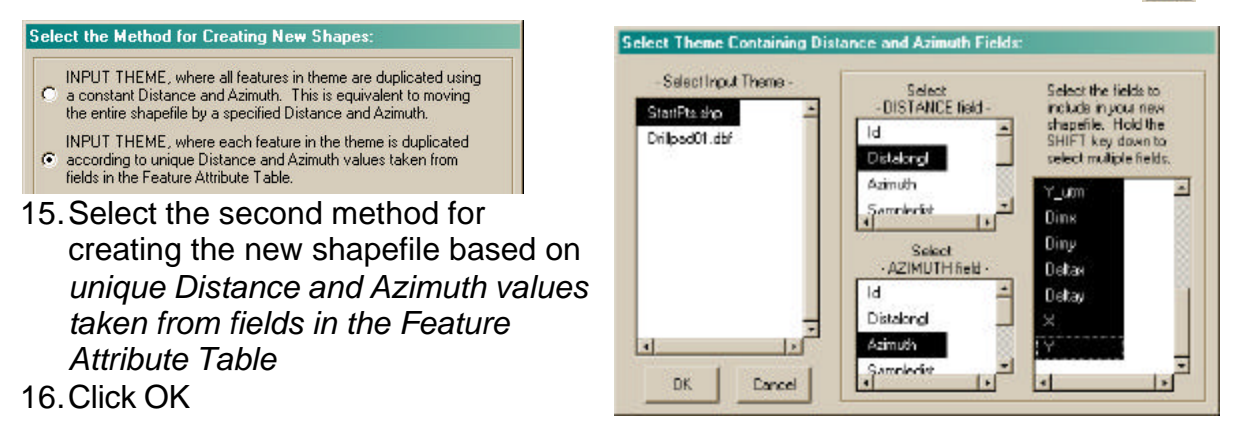

- 17. Select **StartPts.shp** as the input
- 18. Select **Distalongl** as the DISTANCE field
- 19. Select **Azimuth** as the AZIMUTH field
- 20. Hold the shift key to select all fields for output
- 21. Click OK
- 22. Type a name for the output shapefile; e.g. LinePts.shp
- 23. Click OK
- 24. Click on the DISTANCE/AZIMUTH TOOLS button

| -Selectinput Theme - | Select            | Select the fields to                      |
|----------------------|-------------------|-------------------------------------------|
| LinePts.shp          | - DISTANCE field- | include in your new<br>shareful. Hold the |
| StartPte.ehp         | Azimuth 🚔         | SHIFT key down to                         |
| Drilped01.dbf        | Sampledist        | select multiple fields.                   |
|                      | Sampleangl        | Y_um                                      |
|                      | Shillardin        | Dins                                      |
|                      | Select            | Diny                                      |
|                      | AZIMUTH field     | Detax                                     |
|                      | Azimuth 🚄         | Detay                                     |
|                      | Sampledist        | ×                                         |
| a                    | Sattoleand        | 14                                        |

26. Click OK

25. Using the same method (second choice), create a new shapefile using the following parameters:

- Input Theme: LinePts.shp
- DISTANCE Field:
   Sampledist
- AZIMUTH Field:
   Sampleangle
- Select all fields for ouput to new shapefile
- Output name:
   SamplePts.shp

# Extra Steps in ArcView

To create a polygon shapefile for each drill pad, you need start and end points merged into one file. Simply create a new shapefile of the end points from the original **Drillpad.dbf** event theme, then merge with the start points, and finally join using Animal Movement's MCP tool.

- 1. Add in the *GeoProcessing* extension
- 2. Click on the DISTANCE/AZIMUTH TOOLS button
- 3. Using the same method as above, create a new shapefile using the following parameters:
  - Input Theme: Drillpad01.dbf
  - DISTANCE Field: DimY
  - AZIMUTH Field: Azimuth
  - Output all fields
  - Output name:
     EndPts.shp
- 4. Click OK
- 5. Choose VIEW → GEOPROCESSING WIZARD

| <ol> <li>Select at least two themes to merge:</li> </ol>                      | About Merge                  |
|-------------------------------------------------------------------------------|------------------------------|
| Endpts.shp - Point                                                            | This operation appends the   |
| Samplepts.shp - Point                                                         | features of two or more then |
| Linepts.shp - Point                                                           | into a single theme. Attribu |
| Startpts.shp - Point                                                          | same name                    |
| Use fields from: Startpts.shp - Point                                         |                              |
| 2) Specify the output file:<br>Output File:                                   |                              |
| NOTE: The fields in the output will be<br>the same fields as the first theme. | More about Merge             |
|                                                                               |                              |

- 6. Select MERGE as the operation and click NEXT
- 7. Select EndPts.shp and StartPts.shp as the themes to merge (use either fields)
- 8. Save to a new output name: e.g. MergePts.shp
- 9. Click FINISH
- 10. Add and make MergePts.shp the active theme
- 11. Choose HOME RANGE → MINIMUM CONVEX POLYGON
- 12. Enter an output name; e.g. **DP01poly.shp**
- 13. Click OK

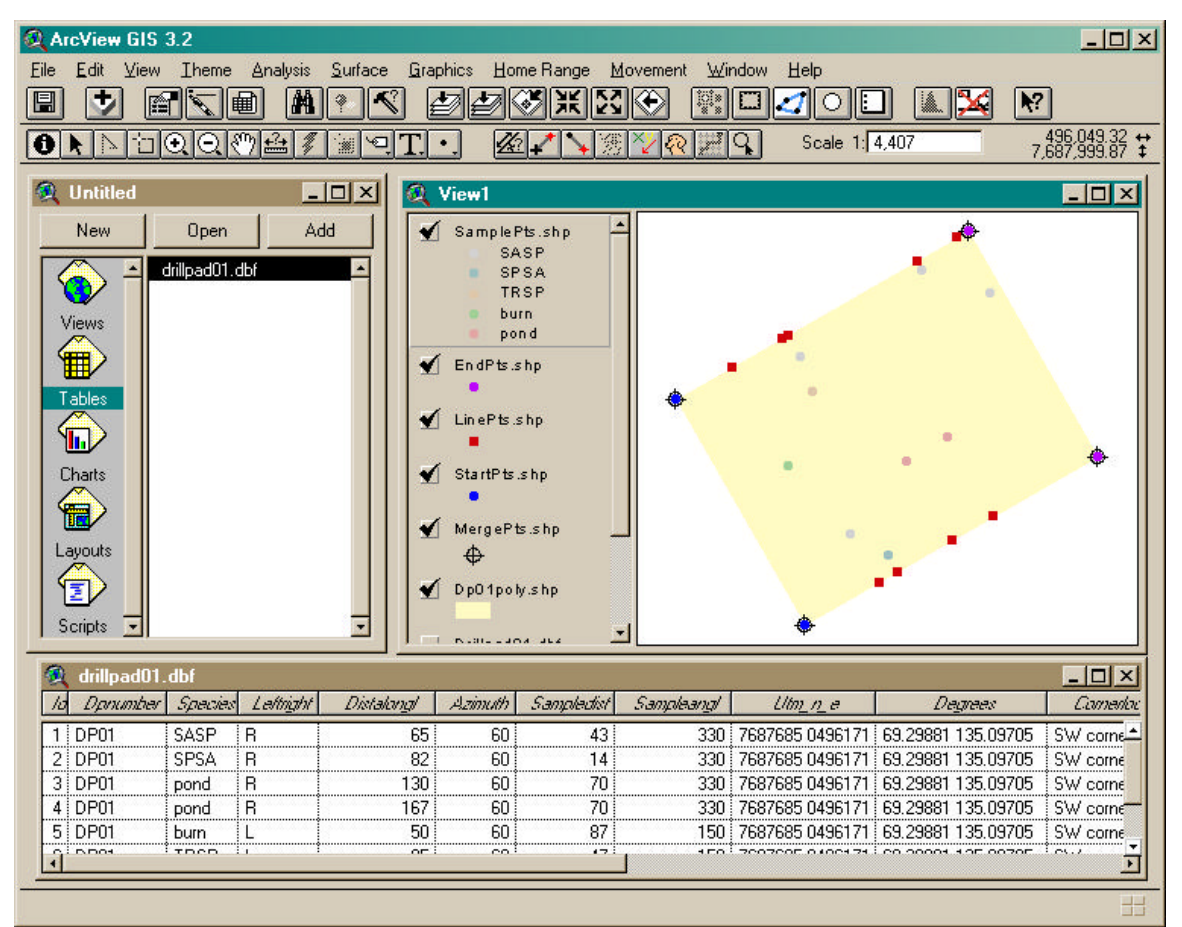

★ REPEAT for another drill pad. You may find that the geometry and angles get a little tricky with certain azimuths for the drill pads. You will need to carefully check that the plotted sample locations match with those on the data sheets – perhaps a very laborious process but not nearly so as on-screen digitizing (which is also less accurate)!